◆医薬品安定供給問題特例措置の施設基準の設定について◆

- ① 業務メニューの画面で「91マスタ登録」ボタンを押します。
- ② 遷移した画面で「101システム管理マスタ」ボタンを押します。

| <⇒ (M02)マスタ登録 - ORCA医院 [ormaster] |           |   |  |
|-----------------------------------|-----------|---|--|
|                                   |           | - |  |
| 101                               | システム管理マスタ |   |  |
| 102                               | 占数ファク     | - |  |
| 102                               |           |   |  |
| 103                               | チェックマスタ   |   |  |

③ 管理コードの右側の「▼」ボタンを押下し、「1006施設基準情報」を選択します。

| 管理コード |                      |  |
|-------|----------------------|--|
|       | 1001 医療機関情報-基本       |  |
|       | 1002 医療機関情報-所在地、連絡先  |  |
| 選択番号  | 1003 医療機関情報-広告       |  |
|       | 1005 診療科目情報          |  |
|       | 1006 施設基準情報          |  |
| 有効年月日 | 1007 自動算定・チェック機能制御情報 |  |
|       | 1000 串老来早进成管理情報      |  |

④ 有効年月日に「0000000」~「9999999」と表示されます。(表示されていない場合は、「Enter」キーを押す と有効年月日が表示されます。有効年月日は「任意の開始日」~「99999999」となります。

| 管理コード | 1006 施設基準情報          |
|-------|----------------------|
|       |                      |
| 選択番号  | 6                    |
| 有効年月日 | R 4. 7. 1 ~ 99999999 |
|       |                      |

- ⑤ 画面右下の「確定」ボタンを押します。
- 6 選択コード欄に「993」と入力し「Enter」キーを押します。

|   | 選択⊐−ト | \$ 993 |    |  |
|---|-------|--------|----|--|
| _ | 診療コード |        |    |  |
|   | 施設基準  |        |    |  |
|   | 逓減対象が | 施設基準   |    |  |
|   | 戻る    | クリア    | 削除 |  |

⑦ 表示された「993 医薬品安定供給問題特例措置(自動算定)」の行のフラグに「1」と入力し「Enter」キーを押し ます。「医薬品安定供給問題特例措置(自動算定)」が青文字で表示されましたら、画面右下の「確定」ボタンを 押します。

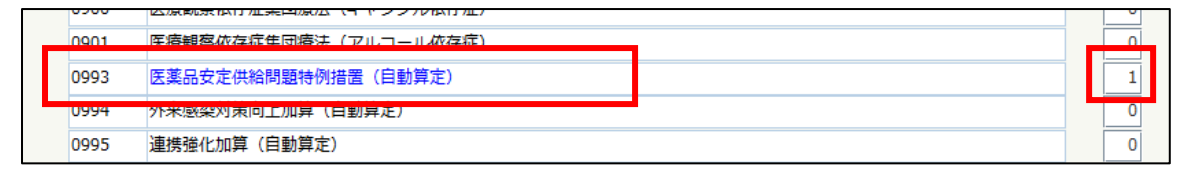

- ⑧「登録処理をします」と確認メッセージが表示されますので「OK」ボタンを押します。
- 9 再度手順3、4、5で施設基準情報設定画面を開きます。
- 1 画面右下の「設定分」ボタンを押します。

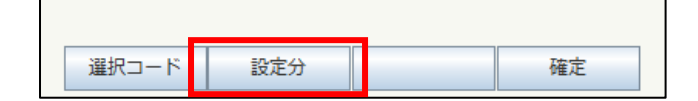

① 医療機関で設定している施設基準のリストが表示されます。

その中に「医薬品安定供給問題特例措置(自動算定)」があれば作業は完了です。

「戻る」→「戻る」→「戻る」とボタンを押して業務メニューの画面に戻ります。

| 0015 |                     |  |   |   |  |
|------|---------------------|--|---|---|--|
| 0993 | 医薬品安定供給問題特例措置(自動算定) |  | 1 |   |  |
| 3055 | 在宝塔盖支援診底所 (1)       |  | 1 | ī |  |